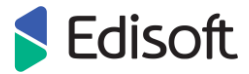

## UŽSAKYMO (ORDER) PERŽIŪRA EDI PORTALE

 Prisijunkite prie sistemos per naršyklę adresu: <u>https://ediweb.eu/edi/</u> Prisijungimo duomenis rasite sutartyje arba kreipkitės į "Edisoft".

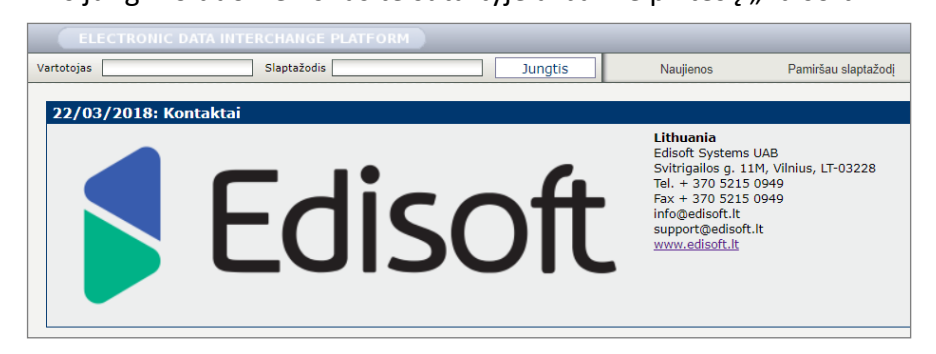

2. Prisijungę, viršutiniame meniu pasirinkite "Ryšiai" (angl. Relations):

|         | EL   | ECTRONIC D                                     | ATA INTERCHANO  | GE PLATFO     | RM            |           |           |            |         |           |         |        |                       |                       |   |
|---------|------|------------------------------------------------|-----------------|---------------|---------------|-----------|-----------|------------|---------|-----------|---------|--------|-----------------------|-----------------------|---|
|         |      |                                                | EDI Web         | Ata           | skaitos       | Profilis  | EdiAgent  | Masterdata | 1       | laujienos | Edi E   | -mail  | Atsij                 | ungti                 |   |
|         | Do   | okumentai                                      | Ryšiai          |               | Klaidos       | Užsakymas | Templates | 3          | Archive |           |         |        |                       |                       |   |
|         | Part | neris (9)                                      |                 |               |               |           |           |            |         |           |         |        |                       |                       | ? |
| Ieškoti |      |                                                |                 |               |               |           |           |            |         |           |         |        |                       |                       |   |
|         |      | Ryšio tipas                                    |                 |               |               |           |           |            | Kryptis | Formatas  | Versija | Testas | Sąskaitų<br>išrašymas | Įspėjimas<br>el.paštu |   |
|         | E Ce | Ceryx UAB (4779018240000) (info) (pristatymas) |                 |               |               |           |           |            |         |           |         |        |                       |                       |   |
|         | ⊞ Dr | rogas AS (475                                  | 1005840004) (ir | nfo) (pristat | <u>(ymas)</u> |           |           |            |         |           |         |        |                       |                       |   |
|         | E Dr | rogas UAB (47                                  | 51005845009) (  | info) (prist  | atymas)       |           |           |            |         |           |         |        |                       |                       |   |

3. Pasirinkite reikiamą partnerį ir paspauskite ORDER:

| Doku   | imentai       | Ryšiai               | Klaidos       | Užsakymas | Templates | Krepš   | elis     | Archive |        |                       |                       |
|--------|---------------|----------------------|---------------|-----------|-----------|---------|----------|---------|--------|-----------------------|-----------------------|
|        |               |                      |               |           |           |         |          |         |        |                       |                       |
| Partne | ris (11)      |                      |               |           |           |         |          |         |        |                       | ?                     |
|        |               |                      |               |           | Ieškoti   |         |          |         |        |                       |                       |
| R      | lyšio tipas   |                      |               |           |           | Kryptis | Formatas | Versija | Testas | Sąskaitų<br>išrašymas | Įspėjimas<br>el.paštu |
| 🗆 Rimi | Latvia SIA (4 | 751008570007) (info) | (pristatymas) |           |           |         |          |         |        |                       |                       |
| 0      | RDER          |                      |               |           |           | IN      | s        |         |        |                       | ✓                     |
| IN     | VVOICE        |                      |               |           |           | OUT     | s        |         |        |                       |                       |
| LC     | OCCAT         |                      |               |           |           | OUT     | s        |         |        |                       |                       |
| PF     | RODUCTCATAL   | LOG                  |               |           |           | OUT     | S        |         |        |                       |                       |

4. Atidaromas užsakymų sąrašas ir paieškos filtras. Čia rasite visus šio partnerio užsakymus:

| Drog | as UAB->OF    | DER->Ceryx UAB :                                                                                                    |                                                                     |                  |                        |                       |                                                                                                    |    |                           |             | 2 📖 🔍        |
|------|---------------|----------------------------------------------------------------------------------------------------|---------------------------------------------------------------------|------------------|------------------------|-----------------------|----------------------------------------------------------------------------------------------------|----|---------------------------|-------------|--------------|
|      |               | Dokumento nu<br>Dokumento di<br>Data nuo:<br>Ieškoti (Pavac<br>Pavadinimas:<br>Partneris:<br>Dokumento ko<br>Statusas:<br>Klaidos status<br>Pristatymo dal<br>Statusas: | umeris [%]:<br>ata nuo:<br>dinime, ILN):<br>odas:<br>as:<br>ta nuo: |                  |                        | ×                     | Pristatymo vieta:<br>Dokumento data iki:<br>Datą iki:<br>Sukūrimo tipas:<br>ILN:<br>Dok. funkcijos kodas:<br>V Gavimo tipas:<br>Nuorodos Nr. [%]:<br>Pristatymo data iki: |    | Mano [<br>]<br><br>Mano v | Partnerio   |              |
|      | Partneris     | Dokumento                                                                                                    | Gavimo                                                              |                  | Peržiūros laikas       | Dokumento             | Pristatymo vieta                                                                                                    | 4  | Antros nuorodos           | <u>PVM</u>  | Dokumento    |
|      | Drogas        | tipas<br>ORDER                                                                                                    | <u>data/lai</u><br>19/11/2014                                       | ikas<br>08:04:13 | 19/11/2014             | numeris<br>0120445452 | 012 (H.Manto g. 4) Klaipėda                                                                                                    | 1  | <u>Nr.</u>                | <u>suma</u> | <u>kodas</u> |
|      | UAB           |                                                                                                    |                                                                     |                  | 08:20:41               |                       |                                                                                                    |    |                           |             |              |
|      | Drogas<br>UAB | ORDER                                                                                                    | 18/11/2014                                                          | 14:05:00         | 18/11/2014<br>14:07:58 | 0390445414            | 039 (Ukmergės g. 369) Vilniu                                                                                                    | IS |                           |             |              |
|      | Drogas<br>UAB | ORDER                                                                                                    | 18/11/2014                                                          | 13:07:12         | 18/11/2014<br>13:19:08 | 0490445374            | 049 (Ozo g. 25) Vilnius                                                                                                    |    |                           |             |              |

Vartotojo instrukcija: 2019-12-03

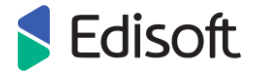

- 5. Viršutinėje dalyje yra paieškos filtras, kurio pagalba galima atrinkti užsakymus pagal įvairius kriterijus: dokumento numerį, datą, statusą (perskaitytas, neperskaitytas), pristatymo vietą, dokumento funkcijos kodą (originalas, grąžinimas, pakeitimas) ir pan. Apačioje yra užsakymų sąrašas, kuriame nurodytas: siuntėjo pavadinimas, dokumento gavimo data ir laikas sistemoje, peržiūros laikas, perskaitymo laikas. dokumento numeris, dokumento sukūrimo data ir laikas, pristatymo vieta, dokumento funkcijos kodas, eilučių skaičius, bendra suma, pristatymo vietos adresas ir pan.
- 6. Pasirinkite užsakymą iš sąrašo, paspauskite ant jo kairiu pelės klavišu ir operacijų sąraše pasirinkite **"Peržiūrėti"** (angl. View):

| Drogas<br>UAB   | ORDER 17/11                                                          | 1/2014 12:11:04 | 17/11/2014<br>12:34:14 | 0350444684           | 035 (Islandijos pl. 32) Kaunas  |            |
|-----------------|----------------------------------------------------------------------|-----------------|------------------------|----------------------|---------------------------------|------------|
| Drogas<br>UAB   | Peržiūrėti                                                           | 2014 12:10:53   | 17/11/2014<br>12:34:28 | 0340444673           | 034 (Naujoji g. 48a) Alytus     |            |
| Puslapis 1 🗸 iš | 47 Užsakymo<br>patvirtinimas                                         |                 |                        |                      |                                 | 20 > > < « |
|                 | Krovinio važtaraštis<br>Alco despatch advice<br>PVM saskaita-faktūra |                 | Atgal Parinkti         | visus Atžymėti visu: | s Papildomai V Techninis status |            |
|                 | Eksportas<br>Edisoft XML eksportas                                   |                 |                        |                      |                                 |            |

7. Atsidariusiame užsakymo peržiūros lange viršutinėje dalyje matysite bendrą užsakymo informaciją: pirkėjo pavadinimą ir ILN numerį, užsakymo numerį, dokumento gavimo datą, pristatymo vietos informaciją, pristatymo vietos ILN numerį ir kt. Apatinėje dalyje matysite visą užsakomų prekių sąrašą:

| Dokument              | tas N                    | uorodos                             | Priedai                             | Parašai                                   |                                      |                           |                       |                                              |                              |                                                      |                                    |
|-----------------------|--------------------------|-------------------------------------|-------------------------------------|-------------------------------------------|--------------------------------------|---------------------------|-----------------------|----------------------------------------------|------------------------------|------------------------------------------------------|------------------------------------|
| :: Užsakymas          | ::                       |                                     |                                     |                                           |                                      |                           |                       |                                              |                              |                                                      | ? 🗕                                |
| Pirk                  | kėjas/ILN:               |                                     |                                     | RIMI Latvia SIA /<br>4751008570007        | Pardavé                              | jas/ILN:                  |                       |                                              | Estrella Baltics U           | AB / 477902834000                                    | )4                                 |
| Numeris:              |                          |                                     | 4534156471                          | Pristaty                                  | no vieta:                            |                           |                       | DC Latvia                                    |                              |                                                      |                                    |
| Dok. funkcijos kodas: |                          |                                     | 0                                   | Pristatymo adresas:                       |                                      |                           |                       | A. Deglava iela 1<br>LV                      | L61, Rīga, Rīga, LV1         | 021,                                                 |                                    |
| Dat                   | ta:                      |                                     |                                     | 01/12/2014                                | Pristaty                             | no vietos ILN:            |                       |                                              | 4751008570021                |                                                      |                                    |
|                       |                          |                                     |                                     |                                           | Pristaty                             | no data:                  |                       |                                              | 03/12/2014                   |                                                      |                                    |
| Pastabos:<br>Gavėjas: |                          |                                     |                                     | Pristaty<br>Mode of<br>Gavėjo             | no laikas:<br>transport:<br>adresas: |                           |                       | 21:00                                        |                              |                                                      |                                    |
| Cre                   | eator name:              |                                     |                                     | System user                               | Sutartie                             | s Nr.:                    |                       |                                              |                              |                                                      |                                    |
| Cre                   | eator email:             |                                     |                                     |                                           | Sutartie                             | s data:<br>s pap, duomenu |                       |                                              |                              |                                                      |                                    |
|                       |                          |                                     |                                     |                                           | Sutartie                             | s pap, adomeny            | а.                    |                                              |                              |                                                      |                                    |
| :: Užsakymo e         | eilutės ::               |                                     |                                     |                                           |                                      |                           |                       |                                              |                              |                                                      | 2 🖽 🗕                              |
| 🗟 <u>Nr</u>           | <u>EAN</u><br>(barkodas) | <u>Pirkėjo</u><br>produkto<br>kodas | <u>Tiekėjo</u><br>produkto<br>kodas | <u>Produkto aprašymas</u>                 | Užsakytas<br>kiekis                  | Min ordered<br>quantity   | Vieneto<br>neto kaina | Tiekėjo vnt.<br>kaina be PVM                 | Vieneto<br>pakuotės<br>dydis | Užsakyti<br>pardavimo<br>vienetai                    | Galiojimo<br>data                  |
|                       | 7310532160435            | 159154                              | 16062                               | ESTRELLA KUKURŪZŲ<br>SPRAG.SU DRUSKA,90G  | 45.000                               |                           | 0.3000                |                                              | 12.000                       | 540.000                                              | 0 03/08/2015                       |
| □ <sup>2</sup>        | 7310532160442            | 159155                              | 16063                               | ESTRELLA KUKURŪZŲ<br>SPRAG.SVIESTO SK.90G | 45.000                               |                           | 0.3000                |                                              | 12.000                       | 540.000                                              | 0 03/08/2015                       |
|                       |                          |                                     |                                     |                                           |                                      |                           | Ei                    | lučių Bendra<br>sk. suma Iš<br>2 90.0000 324 | viso PVM Bend<br>suma sum    | ira Total Total T<br>net gross p<br>weight weight ar | Total<br>Dallet<br>Nount<br>Volume |

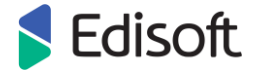

8. Prekių sąraše matomi duomenys: barkodas (EAN), pirkėjo produkto kodas, tiekėjo produkto kodas, produkto aprašymas, užsakytas kiekis, vieneto neto kaina, vieneto pakuotės dydis, galiojimo data ir pan. Paspaudus dešinėje meniu juostoje esantį mygtuką galima pridėti stulpelius su papildoma informacija apie užsakomas prekes:

| : Užs | Užsakymo eilutės :: |                          |                                     |                                     |                                           |                     |                         |                       |                              |                              |                                               |                                |  |  |
|-------|---------------------|--------------------------|-------------------------------------|-------------------------------------|-------------------------------------------|---------------------|-------------------------|-----------------------|------------------------------|------------------------------|-----------------------------------------------|--------------------------------|--|--|
|       | 🖄 <u>Nr</u>         | <u>EAN</u><br>(barkodas) | <u>Pirkėjo</u><br>produkto<br>kodas | <u>Tiekėjo</u><br>produkto<br>kodas | <u>Produkto aprašymas</u>                 | Užsakytas<br>kiekis | Min ordered<br>quantity | Vieneto<br>neto kaina | Tiekėjo vnt.<br>kaina be PVM | Vieneto<br>pakuotės<br>dydis | Užsakyti<br>pardavimo<br>Pasirinkti stulpeliu | <b>Galiojimo</b><br>is rodymui |  |  |
|       | 1                   | 7310532160435            | 159154                              | 16062                               | ESTRELLA KUKURŪZŲ<br>SPRAG.SU DRUSKA,90G  | 90.000              |                         | 0.3000                |                              | 12.000                       | 1080.0000                                     | 22/06/2015                     |  |  |
|       | 2                   | 7310532160442            | 159155                              | 16063                               | ESTRELLA KUKURŪZŲ<br>SPRAG.SVIESTO SK.90G | 90.000              |                         | 0.3000                |                              | 12.000                       | 1080.0000                                     | 22/06/2015                     |  |  |

 Peržiūrėjus užsakymą bendrame užsakymų sąraše (aprašyta 6-ame žingsnyje) automatiškai pažymimas peržiūros laikas ir data. Kol naujas užsakymas nėra peržiūrėtas, laukas stulpelyje "Peržiūros laikas" lieka tuščias:

| <u>Siuntėjas</u>   | <mark>⊠ <u>Gavimo</u><br/>data/laikas</mark> | <u>Peržiūros</u><br><u>laikas</u> | <u>Perskaitymo</u><br><u>data/laikas</u> | <u>Dokumento</u><br>numeris | <u>Dokumento</u><br><u>data</u> | <u>Pristatymo</u><br><u>vieta</u> | <u>Dok.</u><br>funkcijos<br>kodas | <u>Techn.</u><br>skaitymas | <u>Antros</u><br>nuorodos<br><u>Nr.</u> | <u>Iš</u><br>viso | <u>Eilučių</u><br><u>sk.</u> | <u>Bendra</u><br>suma | <u>Pristatymo</u><br><u>vietos</u><br>adresas |
|--------------------|----------------------------------------------|-----------------------------------|------------------------------------------|-----------------------------|---------------------------------|-----------------------------------|-----------------------------------|----------------------------|-----------------------------------------|-------------------|------------------------------|-----------------------|-----------------------------------------------|
| Rimi Latvia<br>SIA | 01/12/2014<br>14:11:54                       |                                   | 01/12/2014<br>14:11:55                   | 4534156471                  | 01/12/2014<br>00:00:00          | DC Latvia                         | Originalas                        |                            |                                         | 90.00             | 2.00                         |                       | A. Deglava iela<br>161, Rīga                  |
| Rimi Latvia<br>SIA | 01/12/2014<br>14:11:50                       |                                   | 01/12/2014<br>14:11:51                   | 4534156470                  | 01/12/2014<br>00:00:00          | DC Latvia                         | Originalas                        |                            |                                         | 288.00            | 7.00                         |                       | A. Deglava iela<br>161, Rīga                  |
| Rimi Latvia<br>SIA | 27/11/2014<br>13:22:43                       | 27/11/2014<br>14:22:42            | 27/11/2014<br>13:22:44                   | 4534118961                  | 27/11/2014<br>00:00:00          | DC Latvia                         | Originalas                        | ×                          |                                         | 912.00            | 3.00                         |                       | A. Deglava iela<br>161, Rīga                  |
| Rimi Latvia<br>SIA | 27/11/2014<br>13:22:36                       | 27/11/2014<br>14:22:25            | 27/11/2014<br>13:22:37                   | 4534118962                  | 27/11/2014<br>00:00:00          | DC Latvia                         | Originalas                        |                            |                                         | 32.00             | 1.00                         |                       | A. Deglava iela<br>161, Rīga                  |
| Rimi Latvia<br>SIA | 24/11/2014<br>14:42:10                       | 24/11/2014<br>17:15:13            | 24/11/2014<br>14:42:10                   | 4534081057                  | 24/11/2014<br>00:00:00          | DC Latvia                         | Originalas                        |                            |                                         | 316.00            | 7.00                         |                       | A. Deglava iela<br>161, Rīga                  |

 Užsakymo peržiūros lange (aprašyta 7-ame žingsnyje) papildomais mygtukais galite užsakymą atsispausdinti (mygtukas **Spausdinti**), iš užsakymo suformuoti sąskaitą-faktūrą (mygtukas **PVM** sąskaita-faktūra) arba grįžti atgal į užsakymų sąrašo langą (mygtukas **Atgal**).

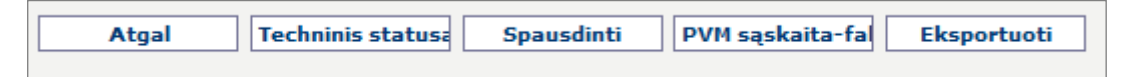

11. Bendrame užsakymų sąraše lange (aprašyta 4-ame žingsnyje) papildomais mygtukais galite grįžti atgal į ryšius (mygtukas Atgal), pažymėti / atžymėti visą sąrašą (mygtukas Atžymėti visus), keisti užsakymo techninį statusą (perskaitytas, naujas) bei atlikti papildomus veiksmus (atspausdinti pažymėtus užsakymus, pažymėti kaip perskaitytus, spausdinti ataskaitą).

| Atgal | Parinkti visus | Atžymėti visus | Papildomai 🔻 | Techninis statusa |
|-------|----------------|----------------|--------------|-------------------|
|       |                |                |              |                   |